## LOGGING ONTO THE LIFEWORKS PLATFORM

**Step 1:** You will need your employee ID. If you don't know your ID please see your pay stub or call 403.268.5800

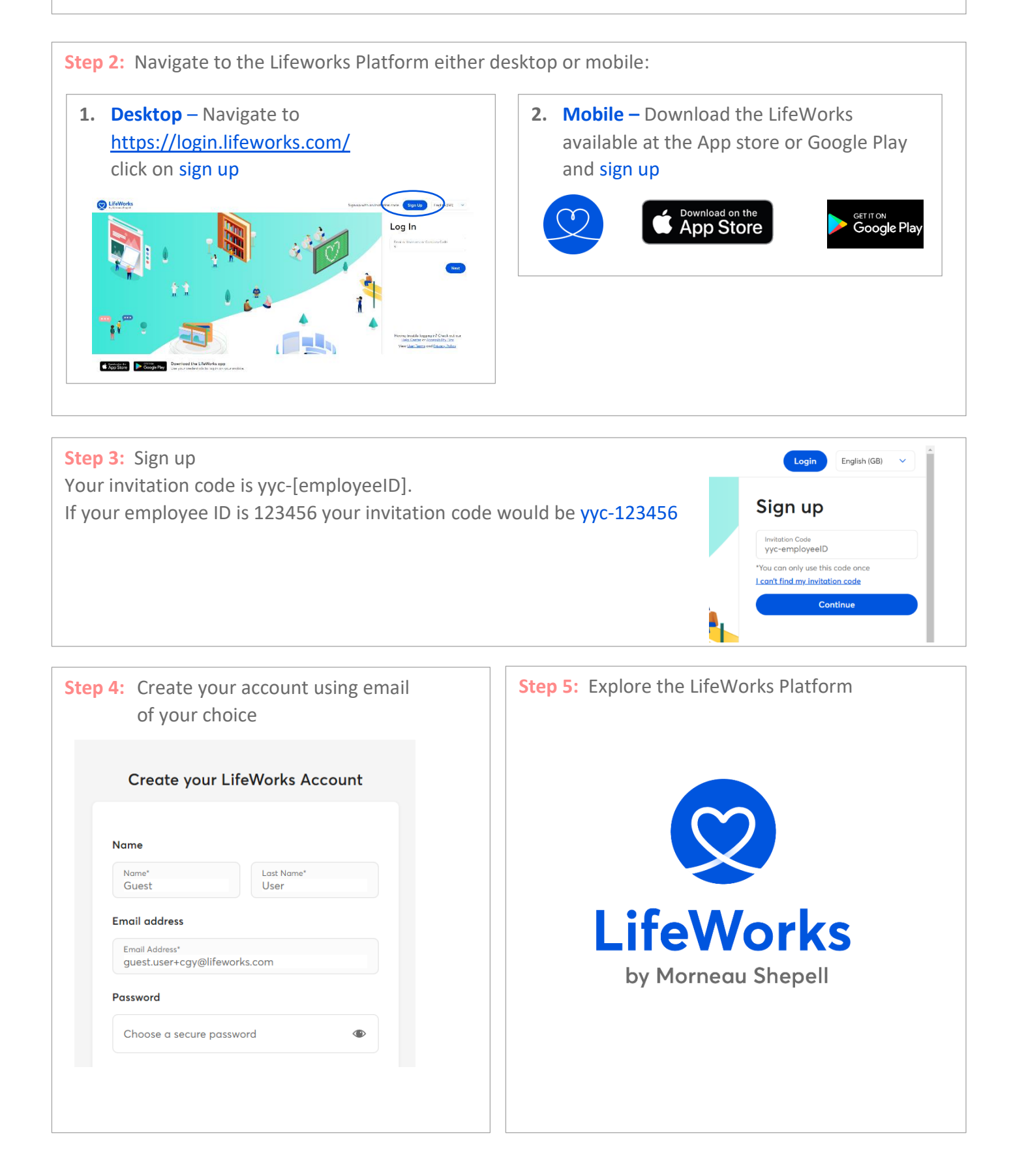